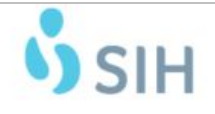

### **Standard Operating Procedure**

| SITE: System                                 | EFFECTIVE DATE: March 20, 2020                  |
|----------------------------------------------|-------------------------------------------------|
| SUBJECT: Provider Telemedicine Device Usage- |                                                 |
| SIH Windows Computer to iPad/Jabber Video    | REVISION DATE:                                  |
|                                              | LOCATION OF TEMPLATE: Telehealth & Virtual Care |
| DOCUMENT NUMBER:                             | Shared Drive                                    |
| AUTHORIZED BY: Heather Fear                  | DATE: March 20, 2020                            |
| SOP OWNER: Heather Fear                      |                                                 |

**<u>PURPOSE</u>**: To ensure providers appropriately conduct a telemedicine consultation using the Cisco Jabber application with iPad device.

### **DEFINITIONS**:

- 1. <u>Distant Site</u> Site where the physician providing services is located at the time the service is provided via audio/video telecommunications
- 2. Healthcare Professional RN, LCSW, PA, or APN must be with patient at all times
- 3. <u>Originating Site</u> location of the patient receiving services
- 4. <u>Presenter</u> Healthcare Professional that is at the originating site with the patient at the start of the telemedicine visit presents the patient to the physician who is at the distant site.
- 5. <u>Telehealth</u> use of telecommunication technologies for clinical care, patient teaching, home health, healthcare professional education, and other diverse aspects of a healthcare system.
- 6. <u>Telemedicine</u> practice of healthcare delivery, diagnosis, consultation, treatment, and the transfer of medical data through interactive audio, video, and data communications that occur in real-time and in the physical presence of the patient.

#### **PROCEDURE:**

|   | Activity / Task                         | Task<br>Time | What It Looks Like |
|---|-----------------------------------------|--------------|--------------------|
| 1 | Once logged in to your SIH Windows      |              |                    |
|   | based laptop or desktop device, open    |              |                    |
|   | the Jabber application.                 |              |                    |
|   | You will not have to log in twice. Your |              |                    |
|   | jabber phone account is enabled with    |              |                    |
|   | your active directory account upon      |              |                    |
|   | logging in to your computer.            |              |                    |
|   |                                         |              |                    |
|   |                                         |              |                    |
|   |                                         |              |                    |
|   |                                         |              |                    |
|   |                                         |              |                    |
|   |                                         |              |                    |

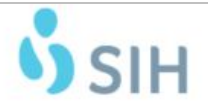

# **Standard Operating Procedure**

| SITE: System                                 | EFFECTIVE DATE: March 20, 2020                  |
|----------------------------------------------|-------------------------------------------------|
| SUBJECT: Provider Telemedicine Device Usage- |                                                 |
| SIH Windows Computer to iPad/Jabber Video    | REVISION DATE:                                  |
|                                              | LOCATION OF TEMPLATE: Telehealth & Virtual Care |
| DOCUMENT NUMBER:                             | Shared Drive                                    |
| AUTHORIZED BY: Heather Fear                  | DATE: March 20, 2020                            |
| SOP OWNER: Heather Fear                      |                                                 |

|   | Activity / Task                                                                                                    | Task<br>Time | What It Looks Like                                                                                                    |
|---|----------------------------------------------------------------------------------------------------|--------------|----------------------------------------------------------------------------------------------------|
| 2 | Once logged in, the provider will be<br>able to place a video call to the<br>individual iPad device located in the<br>patient room, ED or triage location<br>by entering the 5-digit extension and<br>tapping the call key. |              | Contact Favorites                                                                                                    |
| 3 | Enter the 5-digit extension for the<br>location to make the video call using<br>the list of rooms and extensions<br>provided.                                                                                               |              | Var 80         Password         Boom & Extension         Site           C379028         C379028         C477028         C477028 <t< td=""></t<> |

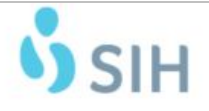

# **Standard Operating Procedure**

| SITE: System                                 | EFFECTIVE DATE: March 20, 2020                  |
|----------------------------------------------|-------------------------------------------------|
| SUBJECT: Provider Telemedicine Device Usage- |                                                 |
| SIH Windows Computer to iPad/Jabber Video    | REVISION DATE:                                  |
|                                              | LOCATION OF TEMPLATE: Telehealth & Virtual Care |
| DOCUMENT NUMBER:                             | Shared Drive                                    |
| AUTHORIZED BY: Heather Fear                  | DATE: March 20, 2020                            |
| SOP OWNER: Heather Fear                      |                                                 |

|   | Activity / Task                                                                                                    | Task<br>Time | What It Looks Like                                                                                                    |
|---|----------------------------------------------------------------------------------------------------|--------------|----------------------------------------------------------------------------------------------------|
| 4 | Additional Jabber use is available on<br>the SIH Hub under the blue "Self<br>Service"                                                                                                    | A.           | SHIND Since   For any employee illness, travel or return to work questions call 618-457.5   SERIE SHIND   For any employee illness, travel or return to work questions call 618-457.5   SERIE SHIND   For any employee illness, travel or return to work questions call 618-457.5   SERIE SHIND   For any employee illness, travel or return to work questions call 618-457.5   SERIE SHIND   For any employee illness, travel or return to work questions call 618-457.5   SERIE SHIND   For any employee illness, travel or return to work questions call 618-457.5   SERIE SHIND   For any employee illness, travel or return to work questions call 618-457.5   SERIE SHIND   For any employee illness, travel or return to work questions call 618-457.5   SERIE SHIND   For any employee illness, travel or return to work questions call 618-457.5   SERIE SERIE   For any employee illness, travel or return to work questions call 618-457.5   SERIE SERIE   For any employee illness, travel or return to work questions call 618-457.5   SERIE SERIE   For any employee illness, travel or return to work questions call 618-457.5   SERIE SERIE   For any employee illness, travel or return to work questions call 618-457.5 SERIE SERIE SERIE SERIE SERIE SERIE SERIE SERIE SERIE SERIE SERIE SERIE SERIE SERIE SERIE SERIE SERIE SERIE SERIE SERIE SERIE SERIE SE |
|   | Select the Jabber Icon                                                                                                    | В.           | Site     Site                                                                                                    |
| 5 | Please call ITS Help Desk x67401 to<br>report issues.<br>Let the representative know this is a<br>Covid Response iPad/Jabber issue.<br>They have been given instruction to<br>notify the Tier 2 tech on call<br>immediately. |              |                                                                                                    |